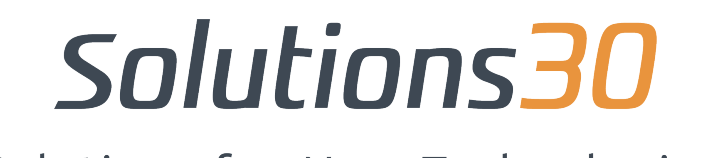

Solutions for New Technologies

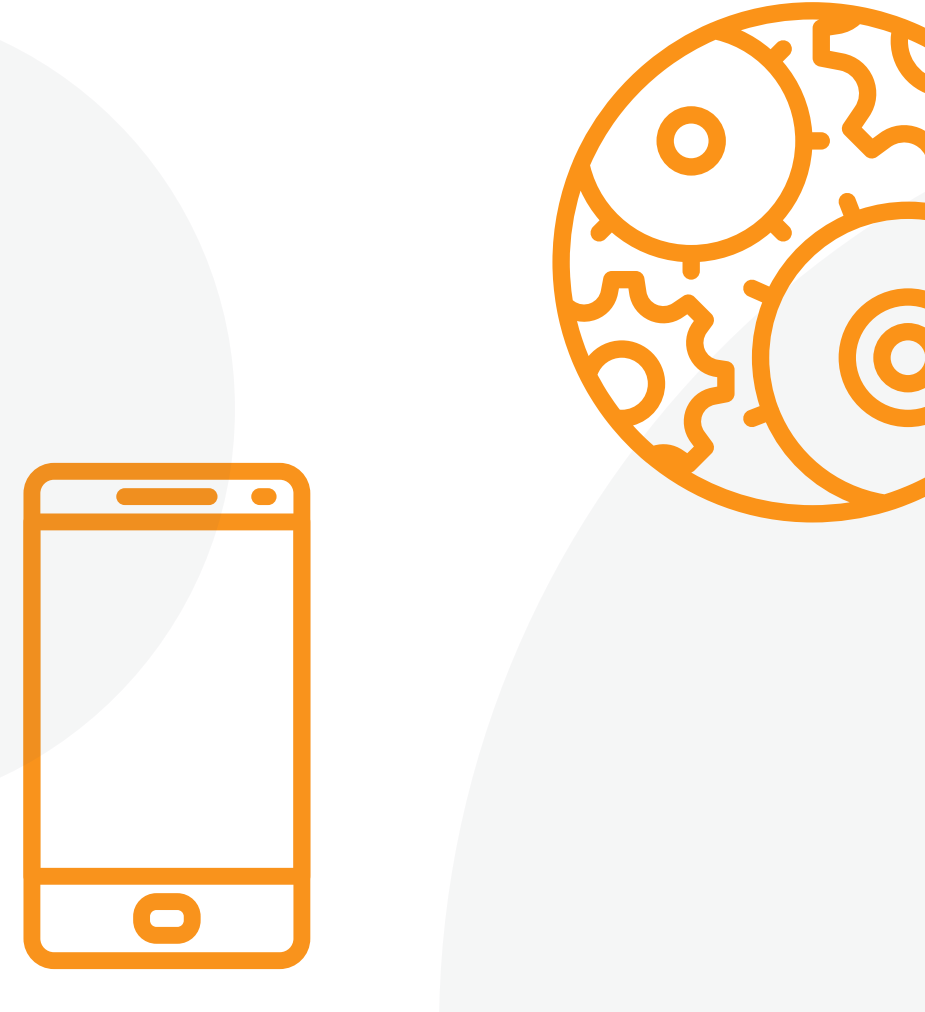

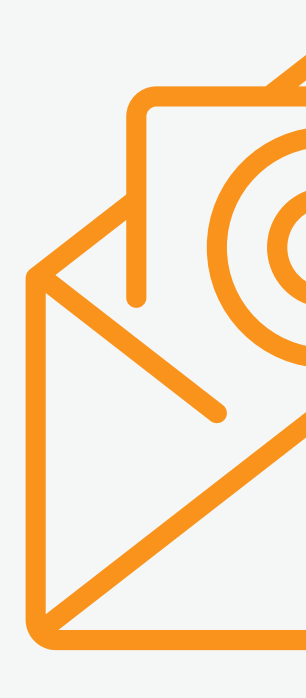

## Configuration de l'application Outlook sur iOS et Android

## Configuration Outlook sur Android & iOS :

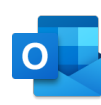

 2. Entrez votre adresse de courrier (prénom.nom@solutions30.com) complète, puis appuyez sur "Continuer".

| Ajoute                 | un cor                 | npte       |           |             |
|------------------------|------------------------|------------|-----------|-------------|
| Entrez vo<br>professio | otre adres<br>onnelle. | sse de cou | rrier per | sonnelle ou |
| votren                 | om@vo                  | otredoma   | aine.co   | m           |
|                        |                        |            |           |             |
|                        | _                      |            |           | _           |
|                        |                        |            | c         | ONTINUER >  |

Solutions30

 Entrez le mot de passe de votre compte de messagerie, puis appuyez sur "Se connecter" ou sur "Suivant".

| $\leftarrow \ votrenom@votredomaine.com$ |  |  |  |  |
|------------------------------------------|--|--|--|--|
| Entrez le mot de passe                   |  |  |  |  |
|                                          |  |  |  |  |
|                                          |  |  |  |  |
|                                          |  |  |  |  |
| Se connecter                             |  |  |  |  |

## Un problème informatique ?

Écrivez-nous à **supportmigration.pt@solutions30.com** ou appelez-nous au **+351 308 801 433** (support par téléphone disponible de 8h30 à 18h30)